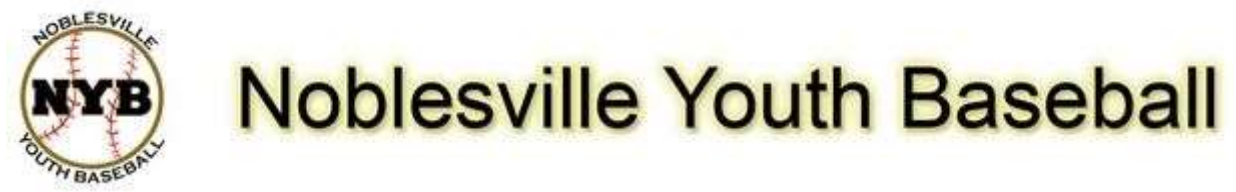

## **IN-HOUSE RECREATION BALL REGISTRATION GUIDE**

The purpose of this guide is to assist parents/guardians with registering their children for Noblesville Youth Baseball on our new website. The registration process is simple and straightforward and this guide should help ensure success registering.

If you have any questions, please email registration@noblesvillebaseball.org

Notes:

- If you registered last year (2014 Rec Ball), your information is stored in our registration system. You do
  not need to complete all of the steps below. Simply click REGISTER NOW under your child's
  information and select the appropriate Division.
- Each division is broken down by age groups/grades of the child. When you register, you will see a list
  of all Divisions available. You should select the Division that matches the CURRENT GRADE of
  your child in school. For T-Ball 3 & 4 Year Old and 5 Year Old, select the Division that matches
  the AGE of your child AS OF MAY 1, 2015. If you mistakenly select the wrong division, contact us
  and we can manually adjust their Division.

Here is a break-down of the age/grade levels:

| Age Group/Grade                                                   |
|-------------------------------------------------------------------|
| 3-4 Year Old                                                      |
| 5 Year Old:                                                       |
| Kindergarten:                                                     |
| 1st Grade:                                                        |
| 2nd Grade:                                                        |
| 3rd Grade:                                                        |
| 4th Grade:                                                        |
| 5th/6th Grade:                                                    |
| * In certain circumstances, we can allow players up to            |
| 14 years old to register for 5 <sup>m</sup> /6 <sup>m</sup> grade |

- 3. We currently accept Visa and MasterCard for payment.
- 4. Creating an account is a one-time process. You can register multiple participants under this account and it can also be used in future (i.e. 2016) registrations. Once you have entered your child's (participant) information, each year you will be shown the appropriate age level division to register for automatically.
- Blue Sombrero (our website and registration hosting company) has a Frequently Asked Questions section on their website that answers most registration related questions. It is located on their website at <u>https://bluesombrero.zendesk.com/entries/22108236-Registration-FAQs</u>.

## **DETAILED INSTRUCTIONS**

| STEP 1 | Browse to http://www.noblesvillebaseball.org                                                                                                    |                                                                                                    |                                                                                                    |                                                                                                    |
|--------|----------------------------------------------------------------------------------------------------|----------------------------------------------------------------------------------------------------|----------------------------------------------------------------------------------------------------|----------------------------------------------------------------------------------------------------|
| STEP 2 | Create an accourt REGISTER                                                                                                    | nt by clicking the REGISTE                                                                                                    | R button in the upper right                                                                                                    | corner                                                                                               |
| STEP 3 | <ul> <li>First Name:<br/>Middle Initial:</li> <li>Last Name:<br/>Suffix:</li> <li>Email Address:</li> <li>User Name:</li> <li>Vser Name:</li> <li>Password:</li> <li>Reenter Password:</li> <li>Reenter Password:</li> </ul> | John Smith Soundxpert@yahoo.com johnsmith11111 Only letters, numbers, @ dot (.) and unders Create New Account Create New Account equired) and secondary (red act purposes. If you do not | commended) contact inform                                                                                                    | nation. Cell phone is<br>me phone for both.                                                          |
|        | Primary Contact Information         Secondary Parent / Gu                                                                                                    |                                                                                                    |                                                                                                    | Guardian Information                                                                                 |
|        | <ul> <li>* Street:<br/>Unit#:</li> <li>* City:</li> <li>* State:</li> <li>* Zip Code:</li> <li>* Country:</li> <li>* Telephone:</li> <li>* Cell Phone:</li> </ul>                                                            | 100 Main Street         Noblesville         Indiana         46060         United States         317       555         317       555         2121                                         | First Name:<br>Last Name:<br>Street:<br>Unit#:<br>City:<br>State:<br>Zip Code:<br>Telephone:<br>Cell Phone:<br>Secondary Contact Email: | Sally Smith 100 Main Street Noblesville Indiana 46060 317 555 1212 317 555 8888 sallysmith@yahoo.com |

| Add a New Participant                                                            |                                          |
|----------------------------------------------------------------------------------|------------------------------------------|
| All fields marked with an asterisk (*) are required.<br>Same as Primary Contact: |                                          |
| *Participant's First Name:                                                       | Billy                                    |
| Participant's Middle Initial:                                                    |                                          |
| *Participant's Last Name:                                                        | Smith                                    |
| *Participant's Gender:                                                           | Male 🗸                                   |
| *Participant's Date of Birth:                                                    | Aug 💙 12 💙 2005 💙                        |
| Participant's Email:                                                             |                                          |
| * Street:                                                                        | 100 Main Street                          |
| Unit#:                                                                           |                                          |
| *City:                                                                           | Noblesville                              |
| * State:                                                                         | Indiana                                  |
| *Zip Code:                                                                       | 46060                                    |
| *Country:                                                                        | United States                            |
| *Telephone:                                                                      | 317 555 1212                             |
| Cellphone:                                                                       |                                          |
|                                                                                  |                                          |
| Click <b>NEXT</b> to continue or ADD ANOTHER PAR                                 | FICIPANT if you have another child to ad |
| Cancel Add Another Partici                                                       | pant Next                                |

| STEP 5 | Choose<br>RECRE                                                     | program for your child.<br>ATION BALL.        | The prog   | ram for in-house re | creation ball | is 2015 IN-H | OUSE                |
|--------|---------------------------------------------------------------------|-----------------------------------------------|------------|---------------------|---------------|--------------|---------------------|
|        | Click the checkbox to add this program to your cart and click NEXT. |                                               |            |                     |               |              |                     |
|        | AVAILABLE PROGRAMS                                                  |                                               |            |                     |               |              |                     |
|        | Available<br>Name: E                                                | Programs<br>Billy (Click your programs & sign | up today!) |                     |               |              |                     |
|        |                                                                     | Program Name                                  |            | Details             | Start Date    | End Date     | Price               |
|        |                                                                     | 2014 In-House Recreation Ball                 |            | 1st Grade           | 04/01/2014    | 06/30/2014   | \$50.00             |
|        |                                                                     | 2014 In-House Recreation Ball                 |            | 2nd Grade           | 04/01/2014    | 06/30/2014   | \$50.00             |
|        |                                                                     | 2014 In-House Recreation Ball                 |            | 3-4 Year Old T-Ball | 04/01/2014    | 06/30/2014   | \$50.00             |
|        |                                                                     | 2014 In-House Recreation Ball                 |            | 3rd Grade           | 04/01/2014    | 06/30/2014   | \$50.00             |
|        |                                                                     | 2014 In-House Recreation Ball                 |            | 4th Grade           | 04/01/2014    | 06/30/2014   | \$50.00             |
|        |                                                                     | 2014 In-House Recreation Ball                 |            | 5 Year Old          | 04/01/2014    | 06/30/2014   | \$50.00             |
|        |                                                                     | 2014 In-House Recreation Ball                 |            | 5th & 6th Grade     | 04/01/2014    | 06/30/2014   | \$50.00             |
|        |                                                                     | 2014 In-House Recreation Ball                 |            | Kindergarten        | 04/01/2014    | 06/30/2014   | \$50.00             |
| STEP 6 | Confirm                                                             | the details in your shop                      | oing cart  | and click NEXT to c | continue      |              |                     |
| •••••  |                                                                     |                                               |            |                     |               |              |                     |
|        | Shoppi                                                              | ing Cart Details                              |            |                     |               |              |                     |
|        | Program                                                             |                                               | Details    | First Name          | Last Name     | Price        | Remove              |
|        | <u>2014 In-Hou</u>                                                  | use Recreation Ball                           | 2nd Grade  | Billy               | Smith         | \$50.00      |                     |
|        |                                                                     |                                               |            |                     |               |              | SUB TO TAL: \$50.00 |
|        |                                                                     |                                               | << Back    | Update Cart         | Next >>       |              |                     |

| STEP 7 | Answer additional participant information questions.                                                                                                    |                                                                                                    |                                                                                                    |                   |  |
|--------|----------------------------------------------------------------------------------------------------|----------------------------------------------------------------------------------------------------|----------------------------------------------------------------------------------------------------|-------------------|--|
|        | <ol> <li>Note:</li> <li>You must accept all wai</li> <li>Emergency contact info</li> <li>School information is im</li> <li>If your child already has</li> <li>You can choose to opt of</li> <li>You must accept the co<br/>your selected time at the</li> </ol>                                                                                                    | vers to continue.<br>rmation is required, even if the<br>portant. If the school isn't liste<br>insurance, select NO for the q<br>but of fundraising, which is a \$4<br>ncession stand fee (\$35). This<br>e concession stand. | same as the primary contact.<br>d, select OTHER and enter ma<br>uestions that follow.<br>10 per participant fee.<br>5 money is returned to you if yo | nually.<br>u work |  |
|        | Fees and Discounts:                                                                                                    |                                                                                                    |                                                                                                    |                   |  |
|        | Fees & Discounts                                                                                                    |                                                                                                    |                                                                                                    |                   |  |
|        | * Would you like to opt-out of fund                                                                                                    | raising? • Yes                                                                                                    | )No                                                                                                    |                   |  |
|        | <ul> <li>Concession Stand Fee (\$35)<br/>(Returned if you work at the conce</li> </ul>                                                                                                    | Accept 🖌                                                                                                    |                                                                                                    |                   |  |
|        |                                                                                                    |                                                                                                    |                                                                                                    |                   |  |
| STEP 8 | <ul> <li>Volunteer selection</li> <li>Volunteers are critical to the success of NYB. If you or your spouse would like to volunteer to be a head or assistant coach, select the appropriate checkbox. Additional information will be requested including Social Security number. This is required for a background check. Without a background check, volunteering as a coach is not possible. Our website uses SSL encryption so your information is secure.</li> </ul> |                                                                                                    |                                                                                                    |                   |  |
|        | Volunteer                                                                                                    |                                                                                                    |                                                                                                    |                   |  |
|        | Program                                                                                                    | Details                                                                                                    | Volunteer Role                                                                                                    | Select            |  |
|        | 2014 In-House Recreation Ball                                                                                                    | 2nd Grade                                                                                                    | Assistant Coach                                                                                                    |                   |  |
|        | 2014 In-House Recreation Ball                                                                                                    | 2nd Grade                                                                                                    | Head Coach                                                                                                    | •                 |  |
|        |                                                                                                    |                                                                                                    |                                                                                                    |                   |  |

| STEP 9 | Checkout                                                                                                    |
|--------|----------------------------------------------------------------------------------------------------|
|        | NYB accepts Visa and MasterCard for payments.                                                                                                    |
|        | Payment Type                                                                                                    |
|        | Visa / Master Card                                                                                                    |
|        | Enter your billing information and click SUBMIT ORDER at the bottom of the page.                                                                  |
|        | The order will process and you will be taken to a confirmation page when the payment has cleared.<br>You will also receive an email confirmation. |
|        | << Back Submit Order                                                                                                    |

If you have any issues/questions about the registration process, or submitted registrations, please email registration@noblesvillebaseball.org.

You can also refer to the Blue Sombrero Registration FAQ: <u>https://bluesombrero.zendesk.com/entries/22108236-Registration-FAQs</u>